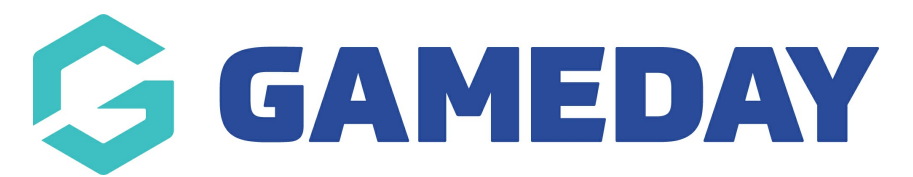

# How do I pay for a transaction using BECS Direct Debit (Australia)?

Last Modified on 18/12/2024 3:34 pm AEDT

## **Overview**

Registrants in Australia using a registration form to make a payment through GameDay have the option to submit the payment using BECS Direct Debit.

Bulk Electronic Clearing System (BECS) Direct Debit is a popular bank transfer system for recurring payments. It allows businesses to collect authorised payments automatically and directly from customers' bank accounts, a method known as direct entry.

## Step-by-Step

#### Step 1: Complete the registration form details

First, complete the registration form, including any mandatory fields. If you are unsure where to find the registration form for the organisation to whom you want to register, please contact the organisation directly.

#### Step 2: Select the Stripe payment method

When you reach the payment page, select the Stripe option

### Step 3: Pay by AU Direct Debit

On the next page, you will see different Stripe-supported payment options along the top of the page - select **AU Direct Debit** 

#### Step 4: Enter your bank account and contact information

Australian users will be required to add bank account and personal contact information to complete their payment, including:

- BSB
- Account Number

- Email Address
- Full Name

Click **PAY NOW** to complete your payment

## Watch

Your browser does not support HTML5 video.

**Related Articles**